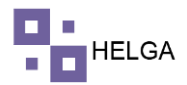

¿Qué es Tracking y cómo funciona?

Por ello, se suele usar un código o número de rastreo (también llamado tracking number) para poder hacer seguimiento a los envíos. El objetivo de este código es que el cliente pueda conocer en tiempo real el Status de su envío, y hacerle un seguimiento personalizado sus propios envíos.

El tracking, es conocido en castellano como: rastreo o trazabilidad. Se trata del seguimiento que se hace de productos y/o paquetes desde la producción hasta la distribución.

## PASO A PASO DE FUNCIONAMIENTO DEL MODULO CREAR TRACKING

En el menú de la aplicación en la parte izquierda se ingresa a TRACKING > CREAR TRACKING, como se muestra en la imagen. En esta pantalla se podrá crear la trazabilidad requerida dependiendo de la parametrización de la compañía.

| ۲ | :ourier/tracking/ | /home            | × S casillero/oficinas/1                                | ×   +                                               |          |                |                                                     | ~ - O                                |   |
|---|-------------------|------------------|---------------------------------------------------------|-----------------------------------------------------|----------|----------------|-----------------------------------------------------|--------------------------------------|---|
|   | → œ (∎            | helga.helg       | asys.com/courier/tracking/home                          |                                                     |          |                |                                                     | 🖈 🔲 🍮 Incógnito (2)                  | ) |
|   |                   |                  |                                                         |                                                     |          |                |                                                     | Administrador -                      | 2 |
|   |                   | ><br>>           | Tracking<br>Dashboard > Tracking                        |                                                     |          |                |                                                     |                                      |   |
|   |                   | >                |                                                         |                                                     |          |                |                                                     |                                      |   |
|   |                   | • •              | Fecha automática                                        |                                                     |          | Procesar por:  | <ul> <li>HAWB/Referencia Guia importada.</li> </ul> |                                      |   |
|   | Tracking          | ~                | Fecha hora *                                            | 2022-08-24                                          | <b>=</b> |                | <ul> <li>Consolidado</li> <li>Master</li> </ul>     |                                      |   |
|   | Crear Trackin     | ng<br>Tracking   | Horas*                                                  | 14                                                  |          | Observaciones: | O Despacho                                          |                                      |   |
|   |                   | , and the second | Minutos *                                               | 33                                                  |          | 0000110000000  |                                                     |                                      |   |
|   |                   |                  | Oficina *                                               | MIAMI                                               |          | HAWP:          |                                                     | h                                    |   |
|   |                   |                  | Punto de control *                                      | TRANSITO AEREO ~                                    |          |                |                                                     |                                      |   |
|   |                   |                  | Estado final *                                          | ENTREGADA A AEROLINEA                               |          |                |                                                     |                                      |   |
| Ĉ |                   | n >              | Destino                                                 | COLOMBIA                                            |          |                |                                                     |                                      |   |
|   |                   | oras >           |                                                         |                                                     |          |                |                                                     | Guardar                              |   |
| U |                   | · ·              |                                                         |                                                     |          |                |                                                     | _                                    |   |
|   |                   |                  |                                                         |                                                     |          |                |                                                     |                                      |   |
|   |                   |                  | Importar archivo con el número HAWI<br>(guía importada) | B/referencia Seleccionar archivo Ninguno archivo se | lec.     |                | 🛢 Limpiar                                           | <ul> <li>Subir archivo</li> </ul>    |   |
|   |                   |                  |                                                         |                                                     |          |                |                                                     |                                      |   |
| - |                   |                  | 🖻 🚖 🧿 👛 🖷                                               |                                                     |          |                | 🕜 ^ @ 🛥 🗟 🐿                                         | ■ // ⊄1) ESP 2:33 p.m.<br>24/08/2022 | Ę |
|   |                   |                  |                                                         |                                                     |          |                |                                                     |                                      |   |

El sistema tiene las siguientes opciones en esta pantalla:

Fecha automática: si se activa esta opción el sistema inactivo las siguientes casillas de fecha, horas, minutos debidos que pone la hora real o actual que se cree el tracking.

Fecha Hora: esta opción es cuando no este activa la opción de fecha automática y la idea es que se pueda crear trazabilidad con fechas anteriores.

Horas: horas del tracking

Minutos: minutos del tracking

Oficina: centro logístico donde se desea realizar la trazabilidad

Punto de Control: lugar físico donde se requiere realizar el tracking

Estado Final: estado de guía que se desea crear la trazabilidad

En la parte derecha de la pantalla nos encontramos con otras opciones las cuales son:

Procesar Por:

1

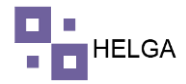

HAWB / Referencia Guía Importada: alimenta la trazabilidad por número de guía o por referencia si la guía es importada por otra empresa que también maneje Helga. Consolidado: alimenta trazabilidad por medio de consolidados. Master: alimenta trazabilidad por medio de master. Despacho: alimenta trazabilidad por medio de despachos.

En la parte inferior de la pantalla podemos ver la siguiente información:

Importar archivo con el número HAWB/referencia (guía importada): Esta opción es para alimentar trazabilidad por medio de archivo plano. El sistema maneja la siguiente estructura:

| FECHA      | GUIA            | ESTADO DE GUIA | OBSERVACIÓN | REMESA |
|------------|-----------------|----------------|-------------|--------|
| 2030/05/05 | BOG260422104400 | DIGITADO       | test        |        |

Fecha: fecha del tracking (si se sube por archivo plano el sistema valida que la fecha sea mayor al último tracking creado)

Guía: numero de la guía o HAWB

Estado de Guía: estado de la guía que se va realizar el tracking

Observación: una observación o descripción (campo opcional)

Remesa: numero de remesa o de guía trasportadora del transportador tercero.

Campos de Limpiar para limpiar si hemos seleccionado un archivo incorrecto y la opción de subir archivo para subir la trazabilidad de las guías que van relacionadas en el archivo plano.

Por último, tenemos un contador de paquetes a los cuales les estamos realizando la trazabilidad. Cabe mencionar que si esta pantalla se recarga o se sale y se vuelve a ingresar el sistema vuelve a iniciar el contador desde 0.

## **CANTIDAD DE PAQUETES EN ESTE ESTADO: 0**

El sistema al crear trazabilidad muestra un mensaje en color verde cuando las guías no están bloqueadas y se crea la trazabilidad.

| ~ |                             |            |                                          |                 |                     |                     |                  |            |               |                |               | <i></i>       |
|---|-----------------------------|------------|------------------------------------------|-----------------|---------------------|---------------------|------------------|------------|---------------|----------------|---------------|---------------|
|   | xouner/tracking/home        | . ×        | casiliero/otionas/1                      | ×               | couner/consulta-gu  | as/home X +         |                  |            |               |                |               |               |
| ¢ | → C 🖬 helga.he              | lgasys.cor | n/courier/tracking/hc                    | me              |                     |                     |                  |            |               |                | x 🗆 🗑         | Incognito (2) |
|   |                             |            |                                          |                 |                     |                     |                  |            |               |                | ADMINISTRA    | DOR - 🔶       |
|   |                             |            |                                          |                 |                     |                     |                  |            |               |                |               | -             |
|   |                             |            | Esta                                     | ido final * EN  | TREGADA A AEROLINEA |                     | ~                |            |               |                |               |               |
| 2 | Courier ~                   |            |                                          | Destino CO      | LOMBIA              |                     | ~                |            |               |                |               |               |
|   |                             |            |                                          |                 |                     |                     |                  |            |               |                |               |               |
|   |                             |            |                                          |                 |                     |                     |                  |            |               |                |               | Guardar       |
|   |                             |            |                                          |                 |                     |                     |                  |            |               |                |               |               |
|   | Planilla Entrega<br>Agencia | lmj<br>(gu | portar archivo con el n<br>ía împortada) | úmero HAWB/refe | Selecci             | onar archivo Ningur | o archivo selec. |            |               | Limpiar        | 👁 Subir       | archivo       |
|   | Planilla de<br>Recolección  |            |                                          |                 |                     |                     |                  |            |               |                |               |               |
|   |                             | SE         |                                          |                 | SFACTORI            | ΔΜΕΝΤΕΙ             |                  |            | ΑΙΑ GUÍA      | COVACOOO       | 0700030       |               |
|   |                             | 55         |                                          | DO SAN          | JIACIONI            |                     | L INACI          |            |               | COVACOUD       | 0100050       |               |
|   |                             |            |                                          |                 |                     |                     |                  |            |               |                |               |               |
|   |                             | CANTI      | DAD DE PAQUETES EN                       | ESTE ESTADO: 1  | 📥 Excel             |                     |                  |            |               | Registros 10 🗸 | Buscar        |               |
|   |                             |            |                                          |                 |                     |                     |                  |            |               |                |               |               |
|   |                             | Id         | Id HAWB                                  | HAWB            |                     | Destinatario        |                  | Teléfonos  | Usuario       | Notas          | Observacion   | 15            |
|   |                             | 3102       | 582                                      | COVAC0000700    | 030                 | ANTHONY CAMACHO     |                  | 3265452152 | ADMINISTRADOR |                |               |               |
|   |                             | 2          |                                          |                 |                     |                     |                  |            |               |                | Anterior 1    | Siguiente     |
|   |                             |            |                                          |                 |                     |                     |                  |            |               |                |               |               |
|   |                             | © 2022     | Copyright.                               |                 |                     |                     |                  |            |               |                |               | 3.2 †         |
|   | 0 HI -                      | -          | 🗢 👩 📅                                    | -               |                     |                     |                  |            |               |                | a ta a ta ree | 3:01 p. m. 📰  |

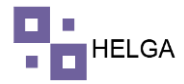

El sistema muestra un mensaje en rojo cuando la guía tiene un bloqueo por forma de pago o un bloqueo manual por cualquier motivo, pero le crea la trazabilidad, esto ocurre por motivos de logística para saber si en ese lugar deben separar la mercancía para realizar procesos de cobro u otro proceso que pudo haber ocurrido con la guía.

| S   | urier/tracking/h | ome       | ×                                              | S casillero/oficina        | as/home 🗙 🐼 courie        | r/consulta-guias/home 🛛 🗙 🛛 😒 courier | /servicio-al-cliente/583 × + |               |         | ~ - <b>a</b> x           |  |
|-----|------------------|-----------|------------------------------------------------|----------------------------|---------------------------|---------------------------------------|------------------------------|---------------|---------|--------------------------|--|
| ← → | 0 ( n            | helga.hel | gasys.cor                                      | <b>n</b> /courier/tracking |                           |                                       |                              |               |         | 🖈 🔲 🌧 Incógnito (2) 🗄    |  |
|     |                  |           |                                                |                            |                           |                                       |                              |               |         | administrador -          |  |
|     |                  |           |                                                |                            |                           |                                       |                              |               |         | Guardar                  |  |
|     |                  |           |                                                |                            |                           |                                       |                              |               |         |                          |  |
|     |                  |           |                                                |                            |                           |                                       |                              |               |         |                          |  |
|     |                  |           | Imj                                            | portar archivo con (       | el número HAWB/referencia | Seleccionar archivo Ninguno arch      | ivo selec.                   |               | Limpiar | Subir archivo            |  |
|     |                  |           | (gu                                            | ía importada)              |                           |                                       |                              |               |         |                          |  |
|     |                  |           |                                                |                            |                           |                                       |                              |               |         |                          |  |
|     |                  |           | CE                                             |                            |                           |                                       |                              |               | 100922  | 100000 ×                 |  |
|     |                  |           | JE                                             | HACKE                      | ADO SATISFAC              | TORIAMENTE EL                         | I RACKING PAR                | A LA GUIA BUG | 190022  | 100000,                  |  |
|     |                  |           | ob                                             | servacio                   | ones: RETENE              | R                                     |                              |               |         |                          |  |
| • • |                  |           |                                                |                            |                           |                                       |                              |               |         |                          |  |
|     |                  |           | CANTIDAD DE PAQUETES EN ESTE ESTADO: 2 🛓 Excel |                            |                           |                                       |                              |               |         |                          |  |
|     |                  |           | Id                                             | Id HAWB                    | HAWB                      | Destinatario                          | Teléfonos                    | Usuario       | Notas   | Observaciones            |  |
|     |                  |           | 3104                                           | 583                        | BOG190822100000           | ALEXANDER BIEDMA                      | +573122975120                | ADMINISTRADOR |         | RETENER                  |  |
|     |                  |           | 3102                                           | 582                        | COVAC0000700030           | ANTHONY CAMACHO                       | 3265452152                   | ADMINISTRADOR |         |                          |  |
|     |                  |           | -                                              |                            |                           |                                       |                              |               |         | Anterior 1 Siguiente     |  |
|     |                  |           |                                                |                            |                           |                                       |                              |               |         |                          |  |
|     |                  |           | © 2023                                         | Copyright.                 |                           |                                       |                              |               |         | 3.2 †                    |  |
|     |                  |           |                                                | 💼 🧿 🤉                      | o 🐖                       |                                       |                              | <b>(</b> ) ^  | 0 🗢 🌡 🚱 | 洒 //, ①) ESP 3:11 p.m. 🌄 |  |
|     |                  |           |                                                |                            |                           |                                       |                              |               |         |                          |  |

## PASO A PASO DE FUNCIONAMIENTO DEL MODULO CONSULTAR TRACKING

Ingresamos a la opción de Tracking, Consultar Tracking y el sistema muestra la siguiente pantalla con los filtros de búsqueda:

HAWB: numero de guía que se desea buscar la trazabilidad

Referencia: referencia de la guía que se dese buscar la trazabilidad

Consolidado: nombre del consolidado que se desea buscar trazabilidad de cada uno de las guías que contenga el mismo

Estado de Guía: no debe ir en esta pantalla

MAWB: numero de la guía master para consultar la trazabilidad de todas las guías que contenga esta master

3

|      | couries/check-track        | ins/home    | x 🛛 courie/decastco/home x 🖓 http://biastelases.com/cour x +                                                           | ✓ - σ x                            |
|------|----------------------------|-------------|----------------------------------------------------------------------------------------------------|------------------------------------|
|      | → c 💼                      | nelgahelg   | sys.com/courier/check-tracking/home                                                                                    | 🖈 🔲 🎯 Incógnito (2) 🗄              |
|      |                            |             |                                                                                                    | administrador - 🤶                  |
|      |                            | >           | Consultar de tracking                                                                                                  |                                    |
|      |                            | >           | CONSULTA DE TRACKING                                                                                                   |                                    |
| •    | Tracking<br>Crear Tracking | ~           | HMB Consideration b                                                                                                    | AAna                               |
|      | Consulta de Tra            | cking<br>>  |                                                                                                    | Q, Buscar                          |
|      |                            | ><br>>      | Regist                                                                                                    | 705 10 V Buscar                    |
| •    |                            | ,<br>,      | HAWB Fecha Días Estado Interno (punto de control / estado) Estado Cliente (punto de control / estado) Observaciones Re | emesa Oficina Responsable Opciones |
|      |                            | >           | Sin angiana.                                                                                                    |                                    |
|      |                            |             |                                                                                                    | Anterior 1 Siguiente               |
| ==// |                            | /courier/ch | 3. saknyton<br>a 💼 🗿 🛱 📲 🕘 🕐                                                                                           | ^ ⊙ D ♠ 🛱 🛏 di 44 150 345 p.m. 関   |

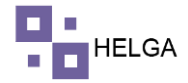

Si buscamos la trazabilidad de una guía nos muestra la información que vemos en la imagen a continuación:

| S cos         | rier/check-tracking/ho             | ame x 📀 o           | ourier/e | lespachos/home 🗙 Shttp                 | xs://helga.helgasys.com/courie 3 | <   +                                               |                                                 |                        |
|---------------|------------------------------------|---------------------|----------|----------------------------------------|----------------------------------|-----------------------------------------------------|-------------------------------------------------|------------------------|
| ← →           | C 🔒 helga                          | helgasys.com/cou    | rier/cł  | eck-tracking/home                      |                                  |                                                     | Q \$                                            | 🗧 🖪 🗂 Incógnito (2) 🚦  |
| •             |                                    |                     |          |                                        |                                  |                                                     |                                                 |                        |
| <b></b><br>\$ | ≪Onsultar ut<br>#Dashboard > Check | k tracking          |          |                                        |                                  |                                                     |                                                 |                        |
| =             | CONSULTA DE TR                     | ACKING              |          |                                        |                                  |                                                     |                                                 |                        |
| -             |                                    | HAWB COBO           | G00008   | 20003                                  | Consolidado                      |                                                     | MAWB                                            |                        |
| •             |                                    | Referencia          |          |                                        | Estado de guía                   |                                                     |                                                 |                        |
| \$            |                                    |                     |          |                                        |                                  |                                                     |                                                 | Q Buscar               |
| •             |                                    |                     |          |                                        |                                  |                                                     | Registros 10 🛩 Buscar                           |                        |
|               | HAWB                               | Fecha               | Días     | Estado Interno (punto de control / est | ado) E                           | stado Cliente (punto de control / estado)           | Observaciones                                   | Remesa (               |
| ~             | COBOG0000800003                    | 2021-07-29 08:32:00 | 392      | TRANSITO TERRESTRE PAIS DESTINO / E    | ENTREGADA A DESTINATARIO T       | RANSITO TERRESTRE PAIS DESTINO / ENTREGADA A DESTIN | IATARIO                                         | c                      |
| U             | COBOG0000800003                    | 2021-07-29 08:30:4  | 5 392    | TRANSITO TERRESTRE PAIS DESTINO / S    | SALE PARA ENTREGA. T             | RANSITO TERRESTRE PAIS DESTINO / SALE PARA ENTREGA  | DESPACHO BOG                                    | c                      |
|               | COBOG0000800003                    | 2021-07-29 08:28:33 | 392      | OTROS - OPERACIONES / DESBLOQUEAU      | 00 0                             | TROS - OPERACIONES / DESBLOQUEADO                   | Registro Automatico Pagos COD                   | h.                     |
|               | COBOG0000800003                    | 2021-07-29 08:23:00 | 392      | BODEGA BOGOTA / LLEGA A BODEGA BO      | IG B                             | ODEGA BOGOTA / LLEGA A BODEGA BOG                   |                                                 | c                      |
|               | COBOG0000800003                    | 2021-07-29 08:22:01 | 392      | TRANSITO AEREO / LLEGA A AEROPUER      | TO DESTINO T                     | RANSITO AEREO / LLEGA A AEROPUERTO DESTINO          |                                                 | h.                     |
|               | COBOG0000800003                    | 2021-07-29 08:21:00 | 392      | TRANSITO AEREO / ENTREGADA A AERO      | LINEA T                          | RANSITO AEREO / ENTREGADA A AEROLINEA               |                                                 | h.                     |
|               | COBOG0000800003                    | 2021-07-29 08:20:24 | 1 392    | BODEGA MIAMI / MANIFESTADA             | В                                | ODEGA MIAMI / MANIFESTADA                           | El consolidado GUÍAS AGENCIA se agregó a la mas | iter 72900660066 N     |
|               | COBOG0000800003                    | 2021-07-29 08:19:20 | 5 392    | BODEGA MIAMI / CONSOLIDADA             | B                                | ODEGA MIAMI / CONSOLIDADA                           | El HAWB COBOG0000800003 se agregó al consolid   | tado GUÍAS AGENCIA     |
|               | COBOG0000800003                    | 2021-07-29 08:18:0  | 5 392    | RUTA ORIGEN / EN PLANILLA DE ENTRE     | GA R                             | UTA ORIGEN / EN PLANILLA DE ENTREGA                 |                                                 | h.                     |
|               | COBOG0000800003                    | 2021-07-29 08:08:33 | 2 392    | AGENCIA ORIGEN / DIGITADA EN AGENCI    | IA A                             | GENCIA ORIGEN / NUEVO ENVIO                         |                                                 | h                      |
|               |                                    | -                   |          |                                        |                                  |                                                     |                                                 | 350 p.m.               |
| -             | 오 타 🧯                              | - 🗉 🖻               | 9        | <u> </u>                               |                                  |                                                     | 😢 ^ @ 🛥 🕄 🛀                                     | //, Ф/) ESP 24/08/2022 |

Si vamos a la parte derecha de la pantalla el sistema muestra las opciones de editar la trazabilidad y eliminar la trazabilidad, cabe mencionar que estas opciones son parametrizables por grupo de trabajo que solo se les da permisos a los administradores del sistema.

|   | ourier/check-tracking/home 🗙 📀                                                                                                    | courier/despachos/home | × 🛛 🕙 http                                                                                                    | x://helga.helgasys.com/couri × +                                                                            |                                                                                             |                                           |                                                       | ~ -                                                                                                    | o ×                             |
|---|----------------------------------------------------------------------------------------------------|------------------------|----------------------------------------------------------------------------------------------------|----------------------------------------------------------------------------------------------------|---------------------------------------------------------------------------------------------|-------------------------------------------|-------------------------------------------------------|----------------------------------------------------------------------------------------------------|---------------------------------|
|   | C  helga.helgasys.com/o                                                                                                    |                        |                                                                                                    |                                                                                                    |                                                                                             |                                           |                                                       | o, 🖈 🔳 🍮 Inco                                                                                                    | ignito (2) 🚦                    |
|   | Consultar de tracking<br>∯Dashboard > Check tracking                                                                                                    |                        |                                                                                                    |                                                                                                    |                                                                                             |                                           |                                                       | ADMINISTRADO                                                                                                    | R • 🤶                           |
|   | CONSULTA DE TRACKING                                                                                                    |                        |                                                                                                    |                                                                                                    |                                                                                             |                                           |                                                       |                                                                                                    |                                 |
| • | HAWB COE                                                                                                    | B0G0000800003          |                                                                                                    | Consolidado                                                                                                 |                                                                                             | MAWB                                      |                                                       |                                                                                                    |                                 |
|   | NECCCICION N                                                                                                    |                        |                                                                                                    | Bun                                                                                                    |                                                                                             |                                           |                                                       | ٩                                                                                                    | Buscar                          |
|   |                                                                                                    |                        |                                                                                                    |                                                                                                    |                                                                                             | Registros                                 | 10 🛩                                                  | Buscar                                                                                                    |                                 |
|   | ado interno (punto de control / estad                                                                                                    | do)                    | Estado Cliente (punto                                                                                                    | de control / estado)                                                                                        | Observaciones                                                                               | Remesa                                    | Oficina                                               | Responsable                                                                                                    | Opciones                        |
|   | WSITO TERRESTRE PAIS DESTINO / EN                                                                                                    | TREGADA A DESTINATARIO | TRANSITO TERRESTRE                                                                                                    | PAIS DESTINO / ENTREGADA A DESTINATA                                                                        | RIO                                                                                         |                                           | COLOMBIA                                              | JEFERSON SANCHEZ MEDINA                                                                                                    | / 8                             |
|   | VNSITO TERRESTRE PAIS DESTINO / SAI                                                                                                    | ALE PARA ENTREGA       | TRANSITO TERRESTRE                                                                                                    | PAIS DESTINO / SALE PARA ENTREGA                                                                            | DESPACHO BOG                                                                                |                                           | COLOMBIA                                              | JEFERSON SANCHEZ MEDINA                                                                                                    | / 0                             |
|   | ROS - OPERACIONES / DESBLOQUEADO                                                                                                    | D                      | OTROS - OPERACIONE                                                                                                    | S / DESBLOQUEADO                                                                                            | Registro Automatico Pagos COD                                                               |                                           | MIAMI                                                 | JEFERSON SANCHEZ MEDINA                                                                                                    | / 0                             |
|   |                                                                                                    |                        |                                                                                                    |                                                                                                    |                                                                                             |                                           |                                                       |                                                                                                    |                                 |
|   | DEGA BOGUTA / LLEGA A BUDEGA BOG                                                                                                    |                        | BODEGA BOGOTA / LLE                                                                                                    | GAA BODEGA BOG                                                                                              |                                                                                             |                                           | COLOMBIA                                              | JEFERSON SANCHEZ MEDINA                                                                                                    | / 0                             |
|   | UNSITO AEREO / LLEGA A AEROPUERTO                                                                                                    | )<br>D DESTINO         | BODEGA BOGOTA / LLE<br>TRANSITO AEREO / LLE                                                                                              | GA A BODEGA BOG                                                                                             |                                                                                             |                                           | COLOMBIA<br>MIAMI                                     | JEFERSON SANCHEZ MEDINA<br>JEFERSON SANCHEZ MEDINA                                                                                                    | / 0                             |
|   | INSITO AEREO / LLEGA A AEROPUERTO<br>INSITO AEREO / ENTREGADA A AEROPUERTO                                                                                                    | )<br>D DESTINO<br>INEA | BODEGA BOGOTA / LLE<br>TRANSITO AEREO / LLE<br>TRANSITO AEREO / EN                                                                       | EGA A BODEGA BOG<br>GA A AEROPUERTO DESTINO<br>TREGADA A AEROLINEA                                          |                                                                                             |                                           | COLOMBIA<br>MIAMI<br>MIAMI                            | JEFERSON SANCHEZ MEDINA<br>JEFERSON SANCHEZ MEDINA<br>JEFERSON SANCHEZ MEDINA                                                                                  | / 0<br>/ 0<br>/ 0               |
|   | VISITO AEREO / LLEGA A BODEGA BOG<br>VISITO AEREO / LLEGA A AEROPUERTO<br>VISITO AEREO / ENTREGADA A AEROLIN<br>DEGA MIAMI / MANIFESTADA                                                                  | )<br>DESTINO<br>INEA   | BODEGA BOGOTA / LLE<br>TRANSITO AEREO / LLE<br>TRANSITO AEREO / EN<br>BODEGA MIAMI / MANI                                                | EGA A BODEGA BOG<br>GA A AEROPUERTO DESTINO<br>TREGADA A AEROLINEA<br>"ESTADA                               | El consolidado GUIAS AGENCIA se agregó a la m                                               | aster 72900660066                         | COLOMBIA<br>MIAMI<br>MIAMI<br>MIAMI                   | JEFERSON SANCHEZ MEDINA<br>JEFERSON SANCHEZ MEDINA<br>JEFERSON SANCHEZ MEDINA<br>JEFERSON SANCHEZ MEDINA                                                       | / 0<br>/ 0<br>/ 0               |
|   | DEGRIDUGUTA / LEGA A BIDUEGRIBUG<br>UNSITO AEREO / LLEGA A AEROPUERTO<br>UNSITO AEREO / ENTREGADA A AEROLIN<br>DEGRIMIAMI / MANIFESTADA<br>EL DEGRIMIAMI / CONSOLIDADA                                    | )<br>D DESTINO<br>INEA | BODEGA BOGOTA / LLI<br>TRANSITO AEREO / LLI<br>TRANSITO AEREO / EN<br>BODEGA MIAMI / MANI<br>BODEGA MIAMI / CONS                         | EGA A BODEGA BOG<br>EGA A AEROPUERTO DESTINO<br>TREGADA A AEROLINEA<br>FESTADA<br>OLIDADA                   | El consolidado GUIAS AGENCIA se agregó a la m<br>El HAWB COBOGO00000000 se agregó al conso  | aster 72900660066<br>Iidado GUÍAS AGENCIA | COLOMBIA<br>MIAMI<br>MIAMI<br>MIAMI<br>MIAMI          | JEFERSON SANCHEZ MEDINA<br>JEFERSON SANCHEZ MEDINA<br>JEFERSON SANCHEZ MEDINA<br>JEFERSON SANCHEZ MEDINA<br>JEFERSON SANCHEZ MEDINA                            | / 0<br>/ 0<br>/ 0<br>/ 0        |
|   | DEGA BUDGI/A (LEUSA A BUDGEA BUG<br>INSITO AEBEO / LIEGA A AEROPUERTO<br>INSITO AEBEO / ENTREGADA A AEROLIN<br>DEGA MIAMI / MANIFESTADA<br>DEGA MIAMI / CONSOLIDADA<br>TA ORIGEN / EN PLANILLA DE ENTREGA | i<br>D DESTINO<br>INEA | BODEGA BOGOTA / LLE<br>TRANSITO AEREO / LLE<br>TRANSITO AEREO / EN<br>BODEGA MIAMI / MANI<br>BODEGA MIAMI / CONS<br>RUTA ORIGEN / EN PLA | EGA A BODEGA BOG<br>GAA AEROPUERTO DESTINO<br>TREGADA A AEROLINEA<br>FESTADA<br>OLIDADA<br>NILLA DE ENTREGA | El consolidado GUIAS AGENCIA se agregó a la m<br>El HAWB COBIGGO00800003 se agregó al consc | aster 72900660066<br>Ildado GUIAS AGENCIA | COLOMBIA<br>MIAMI<br>MIAMI<br>MIAMI<br>MIAMI<br>MIAMI | JEFERSON SANCHEZ MEDINA<br>JEFERSON SANCHEZ MEDINA<br>JEFERSON SANCHEZ MEDINA<br>JEFERSON SANCHEZ MEDINA<br>JEFERSON SANCHEZ MEDINA<br>JEFERSON SANCHEZ MEDINA | / 0<br>/ 0<br>/ 0<br>/ 0<br>/ 0 |

4

**FIN DEL PROCESO**